# **S-Energy Manager**

# Gestor de Energía

con Saia<sup>®</sup> PCD web panel 5.7" VGA / TFT

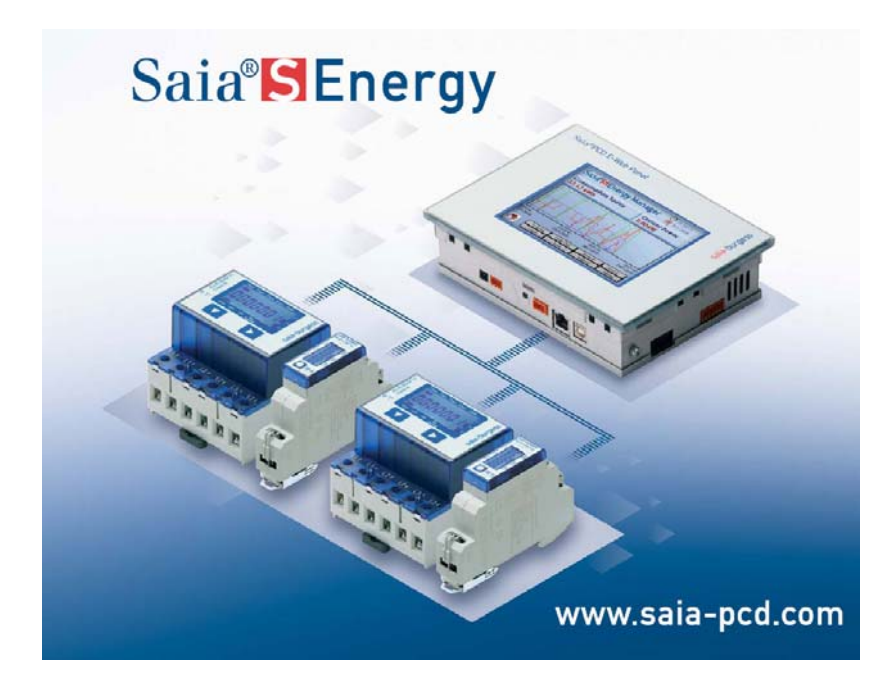

#### Innovador sistema de gestión de energía :

- Operación fácil y rápida
- Interfaz de usuario adaptable según las necesidades del usuario y la instalación
- Acceso a los valores actuales de energía tanto de forma local como remota
- Acceso en red vía LAN & Internet

El núcleo del sistema está constituido por un equipo de control configurado como gestor de energía, contadores de energía eléctrica monofásicos y trifásicos de hasta 6000 A conectados con el equipos gestor de energía vía Bus Todos los componentes del sistema han sido desarrollados y fabricados por Saia-Burgess.

El sistema S-Energy Manager puede ser utilizado inmediatamente sin necesidad de tener conocimientos de programación. Las medidas realizadas por los contadores de energía son registradas automáticamente. Tanto la medida de energía, como la visualización y almacenamiento de parámetros, están operativos de forma instantánea. Los datos históricos y actuales (archivos CSV/Excel) y la visualización/operación del sistema puede ser accesible desde cualquier lugar via FTP y http gracias a su servidor Web..

El sistema permite la conexión de hasta 254 contadores de energía.

El S-Energy Manager dispone de una pantalla TFT de 5.7" que puede operarse en modo VGA y ¼ VGA. Para permitir las comunicaciones del sistema se dispone de puertos Ethernet y USB y dos interfaces RS485. Así mismo, también integra un reloj calendario de tiempo real una tarjeta SD y batería.

Los paneles de control Saia pueden montarse tanto en armarios como en pared, en ambientes industriales o de oficina.

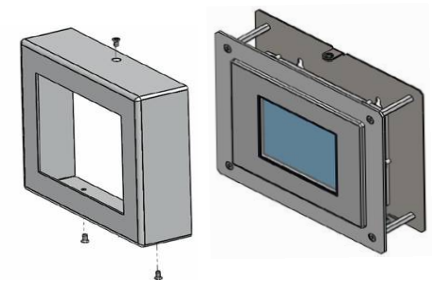

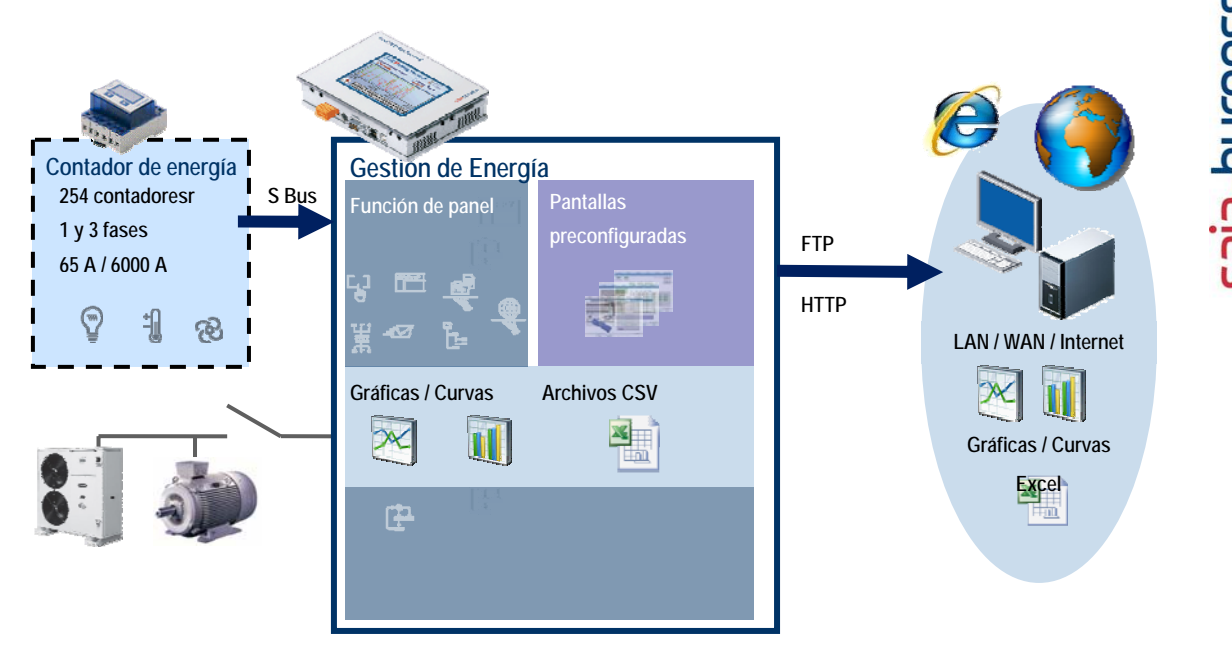

En caso necesario, el sistema dispone de una amplia gama de recursos de programación para realizar las más sofisticadas tareas de gestión de energía como parte integral de un sistema de control más amplio. Gracias a la información relativa a cada fase facilitada por el sistema, puede optimizarse el funcionamiento del sistema tanto en el aspecto de consumo energético como en el mantenimiento y la productividad.

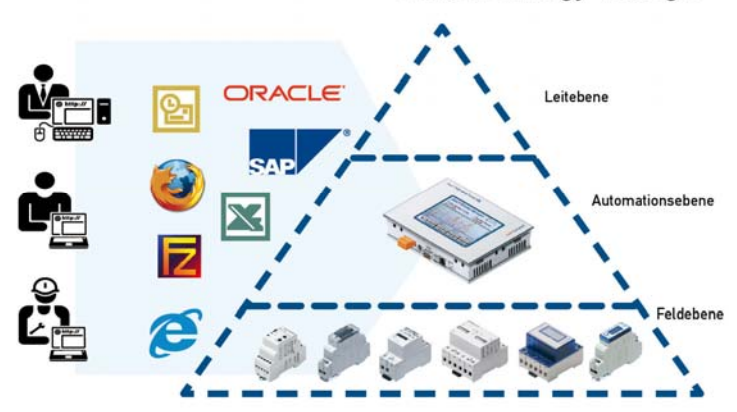

#### Saia<sup>®</sup>S-Energy-Manager

#### Features: System

- Control lógico integrado para funciones asociadas al Sistema de Gestión → p.ej. eliminación de picos de consumo
- Programable con Saia PG5 ó Step<sup>®</sup> 7 Siemens 1024 marcas / 256 FCs / 256 FBs / 512 DBs
- Visualización de datos actuales ó históricos
- Acceso vía LAN e Internet (HTTP, FTP)
- Registro de datos de energía en archivos CSV legibles en Excel.
- Tarjeta de memoria
  - memoria SD 1024MB
  - Transcend A Hock BDA SCORE 1 GB
- Formato FAT16 min 9 MB/s,
- Rango de temp. funcionamiento.: -25..+85°C,
- Duración: 10,000 ciclos
- Min. 1,000,000 ciclos de lectura / escritura
- Batería de litio de 3V

# Conexiones

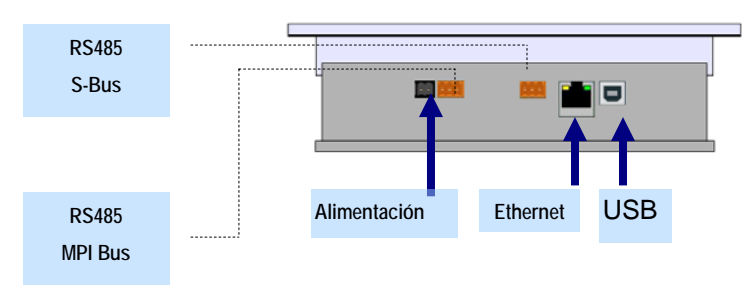

X1 = USB como puerto de servicio X2 = Ethernet RJ45 X3 = RS 485 para comunicación S-Bus. X3 = RS 485 para comunicación MPI.

X5 = Alimentación

# Instalación de los contadores de energía

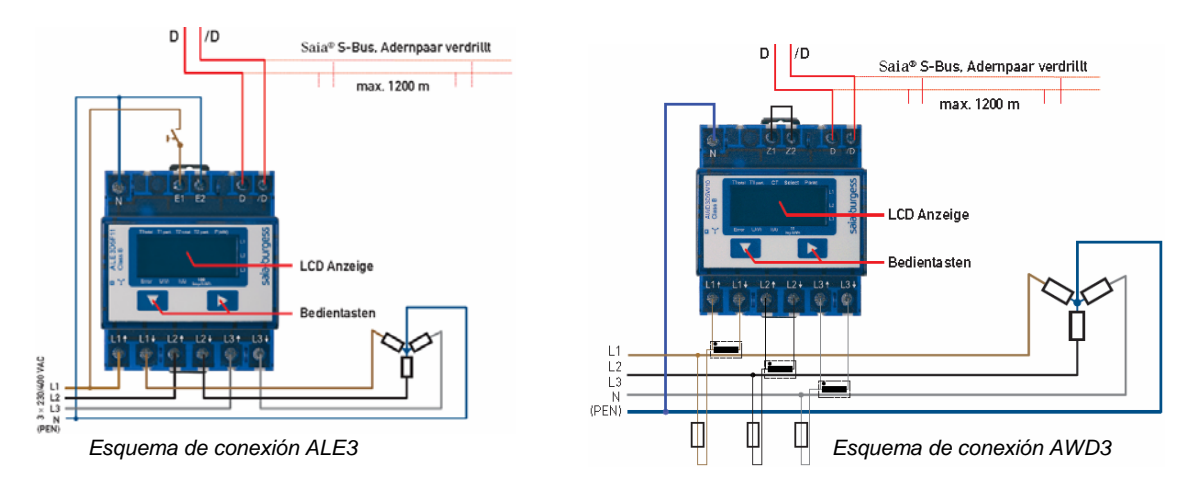

Esquemas de montaje de los contadores con S-Bus (RS 485).

# Conexión de los contadores de energía con el S-Energy Manager via S-Bus (RS-485)

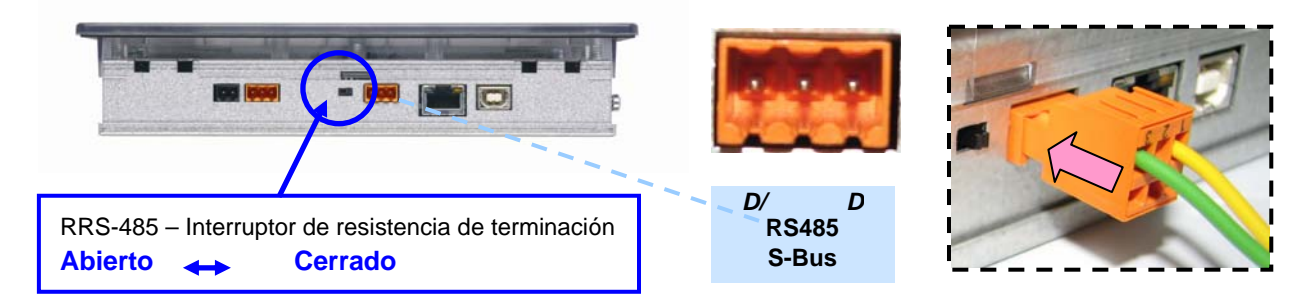

Después de una breve inicialización, el S-Energy Manager realiza una búsqueda automática (scan) de los contadores conectados a la red. Puede solicitarse una nueva búsqueda por medio del ajuste del S-Energy Manager cuando se desee. El estado de cada contador es comprobado continuamente.

## Contadores de energía Saia con S-Bus

Los contadores de energía de los tipos ALE y AWD disponen de un interfaz Serie S-Net que permite la lectura de los más relevantes datos de la instalación tales como: consumo parcial y total de energía, corriente y tensión por fase, potencia activa y reactiva por fase y potencia total.

#### **Características:**

- Contador de energía trifásico 3 x 230/400 VCA 50 Hz
- Transformador de medida de hasta 1500 A (AWD)
- Medida directa hasta 65 A
- Precisión clase B según EN 50 470-3, clase 1 según IEC 62 053-21
- Pueden conectarse al S-Bus hasta 254 contadores (con repetidor a partir de 128 contadores).
- El interfaz funciona solo cuando está conectada la fase 1.
- La comunicación está lista 30 segundos después del encendido
- El tiempo de actualización de los datos es de 10 segundos
- La resistencia de terminación del interfaz S-Bus es proporcionada por el panel S-Energy Manager.

#### Parámetros visualizados con el contador ALE3

| T1total<br>T1par | Presenta el consumo total de la tarifa 1<br>Presenta el consumo parcial de la tarifa 1;                                                                                                    | T1 total T1 part T2 total T2 part P (kW)                                                                                                    |
|------------------|----------------------------------------------------------------------------------------------------|----------------------------------------------------------------------------------------------------|
|                  | este valor puede ser puesto a cero                                                                                                    |                                                                                                    |
| T2total          | Presenta el consumo total de la tarifa 2                                                                                                    |                                                                                                    |
| T2part           | Presenta el consumo parcial de la tarifa 2;                                                                                                    |                                                                                                    |
|                  | este valor puede ser puesto a cero                                                                                                    | KWh L3                                                                                                    |
| P(kW)            | Presenta la potencia instantánea por fase                                                                                                    | Error U(V) I(A) 100<br>imp/kWh                                                                                                    |
|                  | ó de todas las fases.                                                                                                    |                                                                                                    |
| U(V)             | Presenta la tensión por fase                                                                                                    |                                                                                                    |
| I(A)             | Presenta la corriente por fase                                                                                                    |                                                                                                    |
| 100 Imp/kWh      | Parpadea según la correspondiente salida                                                                                                    |                                                                                                    |
| kWh              | Presenta la unidad de consumo de energía kWh                                                                                                    |                                                                                                    |
| Error            | En caso de ausencia de fase o dirección incorrecta d correspondiente.                                                                                                    | le la corriente. También se indica la fase                                                                                                    |
|                  | is the first second second sec | and a set of the second second s |

L1 / L2 / L3 Indica la fase correspondiente al valor de P, V, I ó al mensaje de error mostrado.

#### Pará metros visualizados con el contador AWD

| T1total      | Presenta el consumo total de la tarifa 1                                                      |                                   |  |  |  |  |  |  |  |  |  |  |
|--------------|-----------------------------------------------------------------------------------------------|-----------------------------------|--|--|--|--|--|--|--|--|--|--|
| T1part       | Presenta el consumo parcial de la tarifa 1;                                                   | T1 total T1 part CT Select P (kW) |  |  |  |  |  |  |  |  |  |  |
|              | este valor puede ser puesto a cero                                                            | L1                                |  |  |  |  |  |  |  |  |  |  |
| СТ           | Presenta la relación de transformación del CT                                                 |                                   |  |  |  |  |  |  |  |  |  |  |
|              | (Transformador de Corriente)                                                                  |                                   |  |  |  |  |  |  |  |  |  |  |
| Select       | Ajuste de la relación de transformación por medio                                             |                                   |  |  |  |  |  |  |  |  |  |  |
|              | del menú                                                                                      | KWh L3                            |  |  |  |  |  |  |  |  |  |  |
| P(kW)        | Presenta la potencia instantánea por fase                                                     | Error U (V) I (A) 10<br>imp/kWh   |  |  |  |  |  |  |  |  |  |  |
|              | ó de todas las fases                                                                          |                                   |  |  |  |  |  |  |  |  |  |  |
| U(V)         | Presenta la tensión por fase                                                                  |                                   |  |  |  |  |  |  |  |  |  |  |
| I(A)         | Presenta la corriente por fase                                                                |                                   |  |  |  |  |  |  |  |  |  |  |
| 10 lmp/kWh   | Parpadea según la salida relacionada                                                          |                                   |  |  |  |  |  |  |  |  |  |  |
| kWh          | Presenta la unidad kWh para la energía consumida                                              |                                   |  |  |  |  |  |  |  |  |  |  |
| Error        | En caso de ausencia de fase o dirección incorrecta de la corriente. También se indica la fase |                                   |  |  |  |  |  |  |  |  |  |  |
|              | correspondiente.                                                                              |                                   |  |  |  |  |  |  |  |  |  |  |
| L1 / L2 / L3 | Indica la fase correspondiente al valor de P, V, I ó al r                                     | nensaje de error mostrado.        |  |  |  |  |  |  |  |  |  |  |

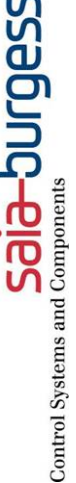

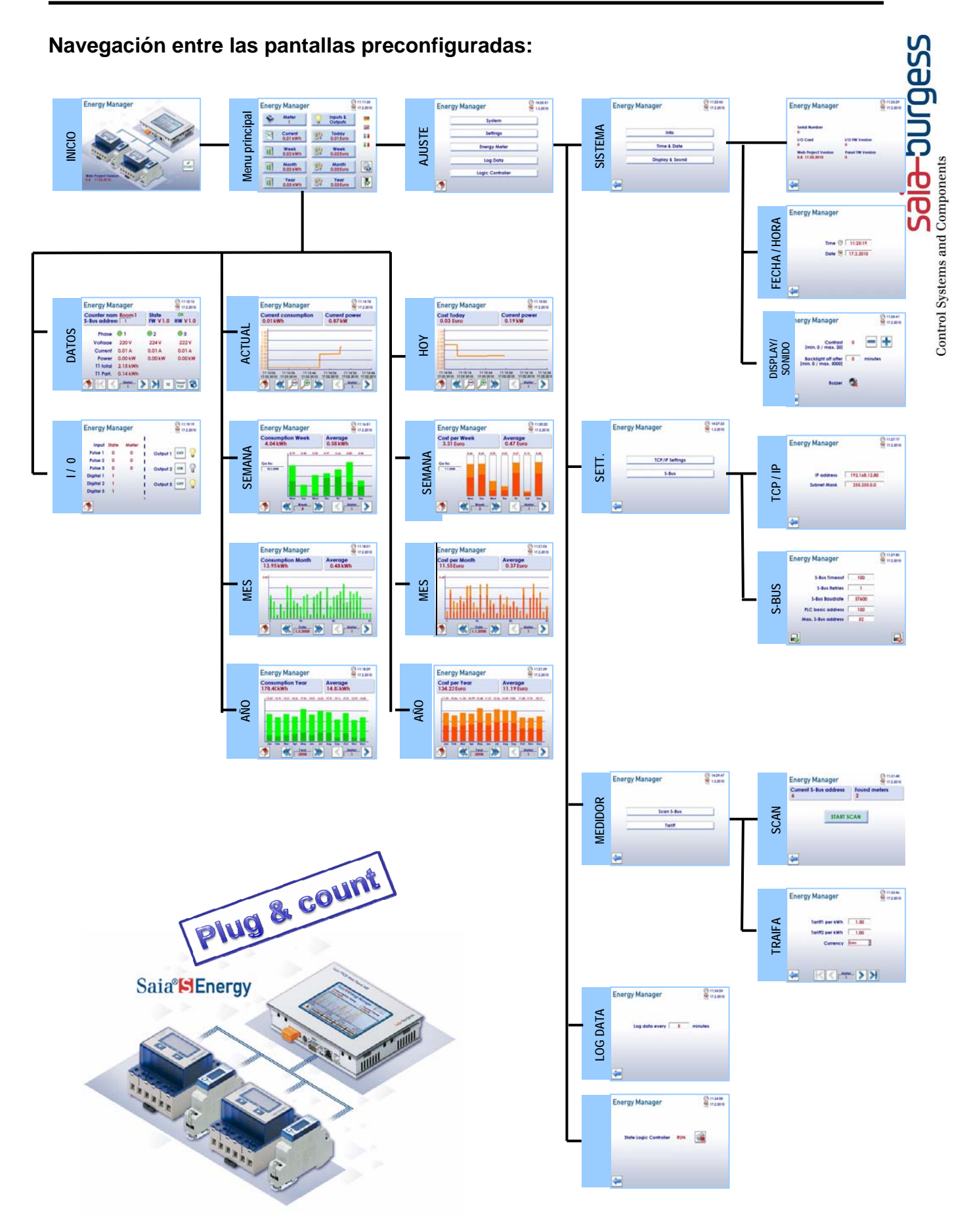

# Visualización del panel S-Energy Manager

De forma inmediata y sin ningún tipo de configuración están disponibles las siguientes funciones:

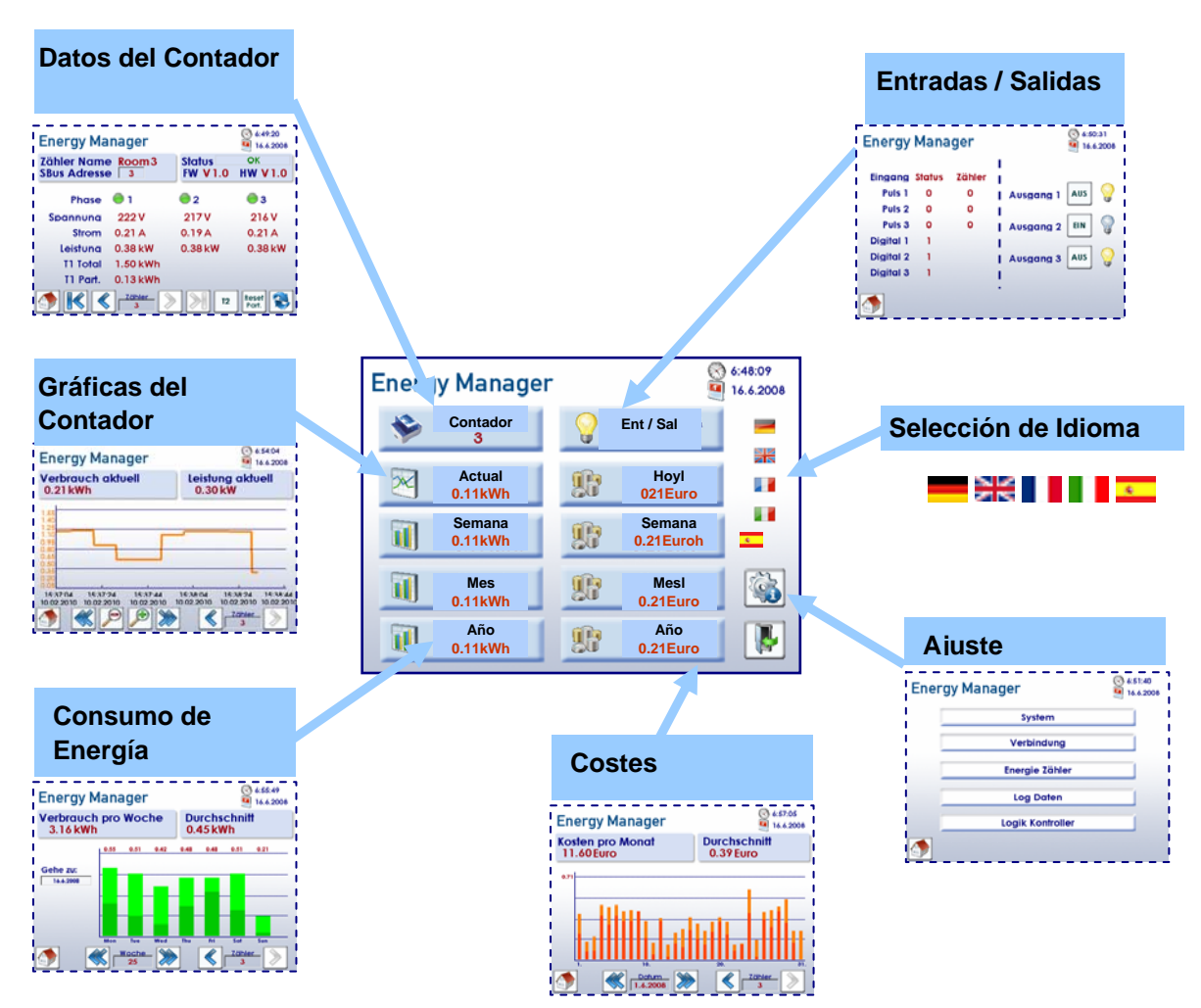

### Datos de medida de energía

Navegación: Menú principal → Contador

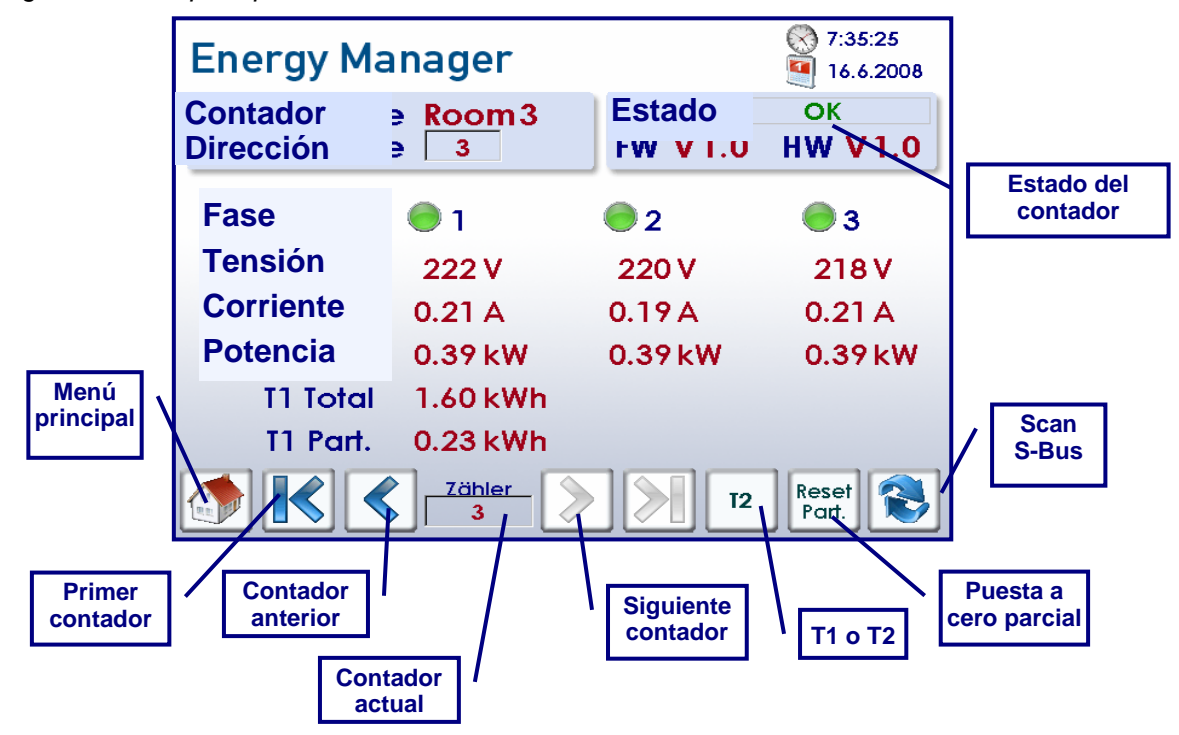

## Gráficas de consumo

Navegación: Menú principal → Actual

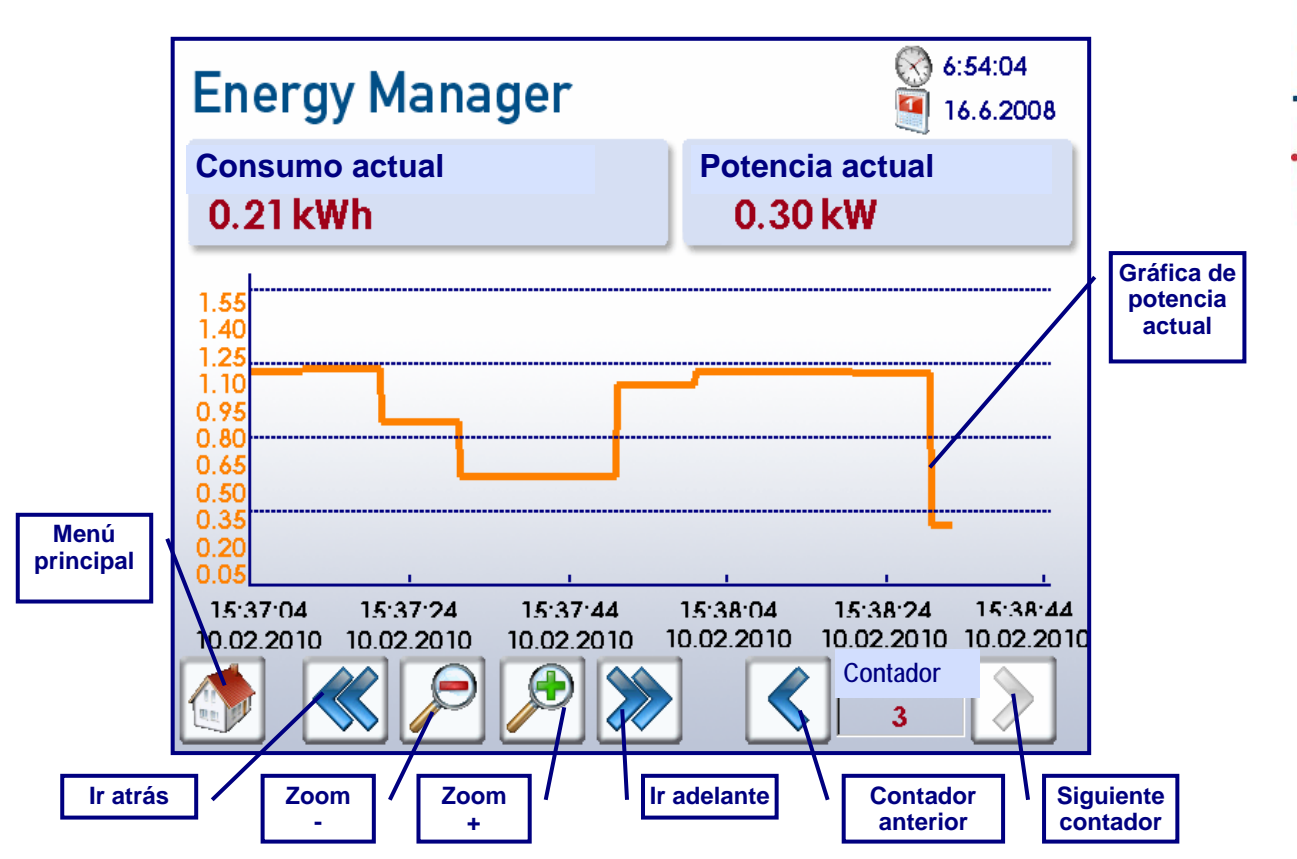

# Visualización por semana

Navegación: Menú principal  $\rightarrow$  Semana

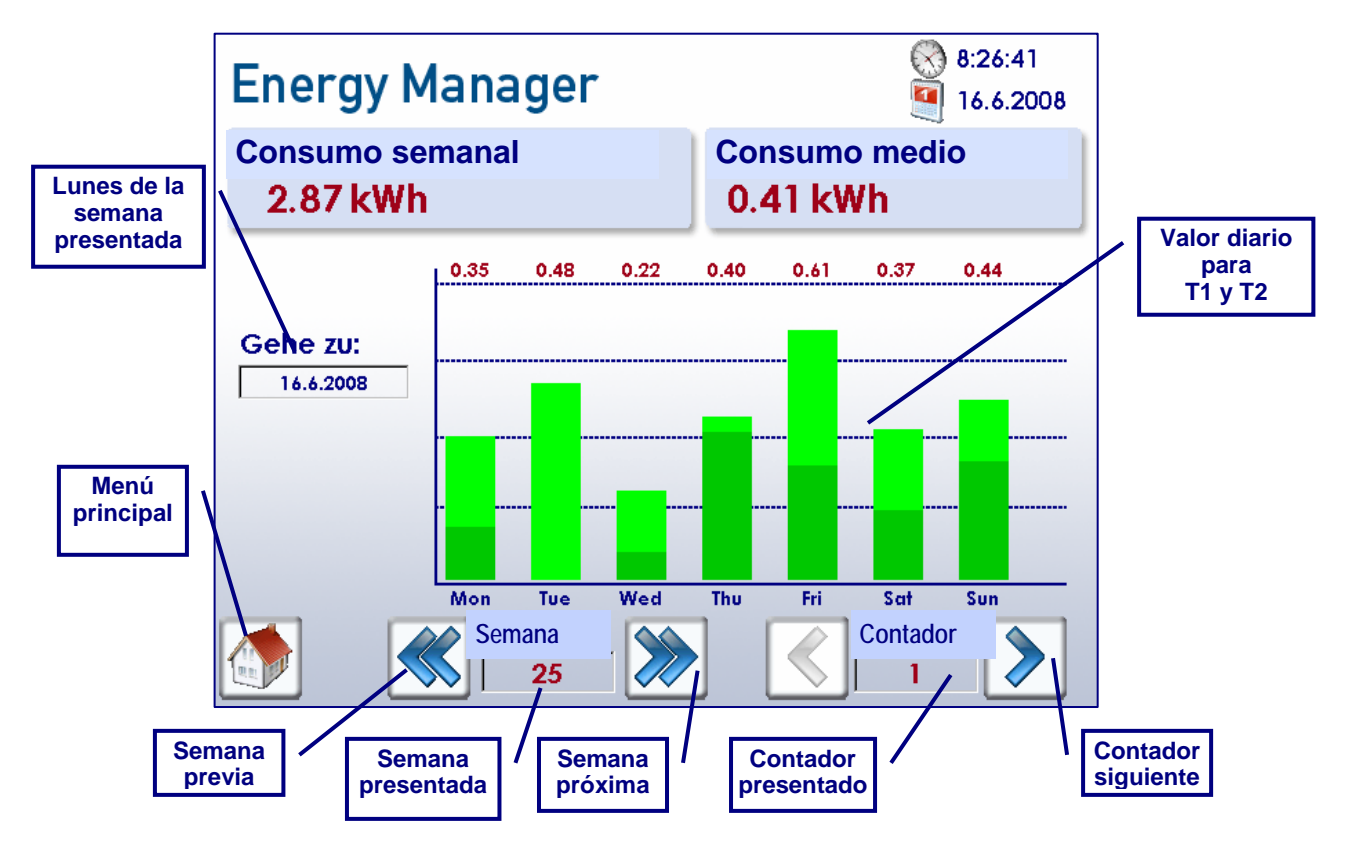

## Visualización por mes

Navegación: Menú principal  $\rightarrow$  Mes

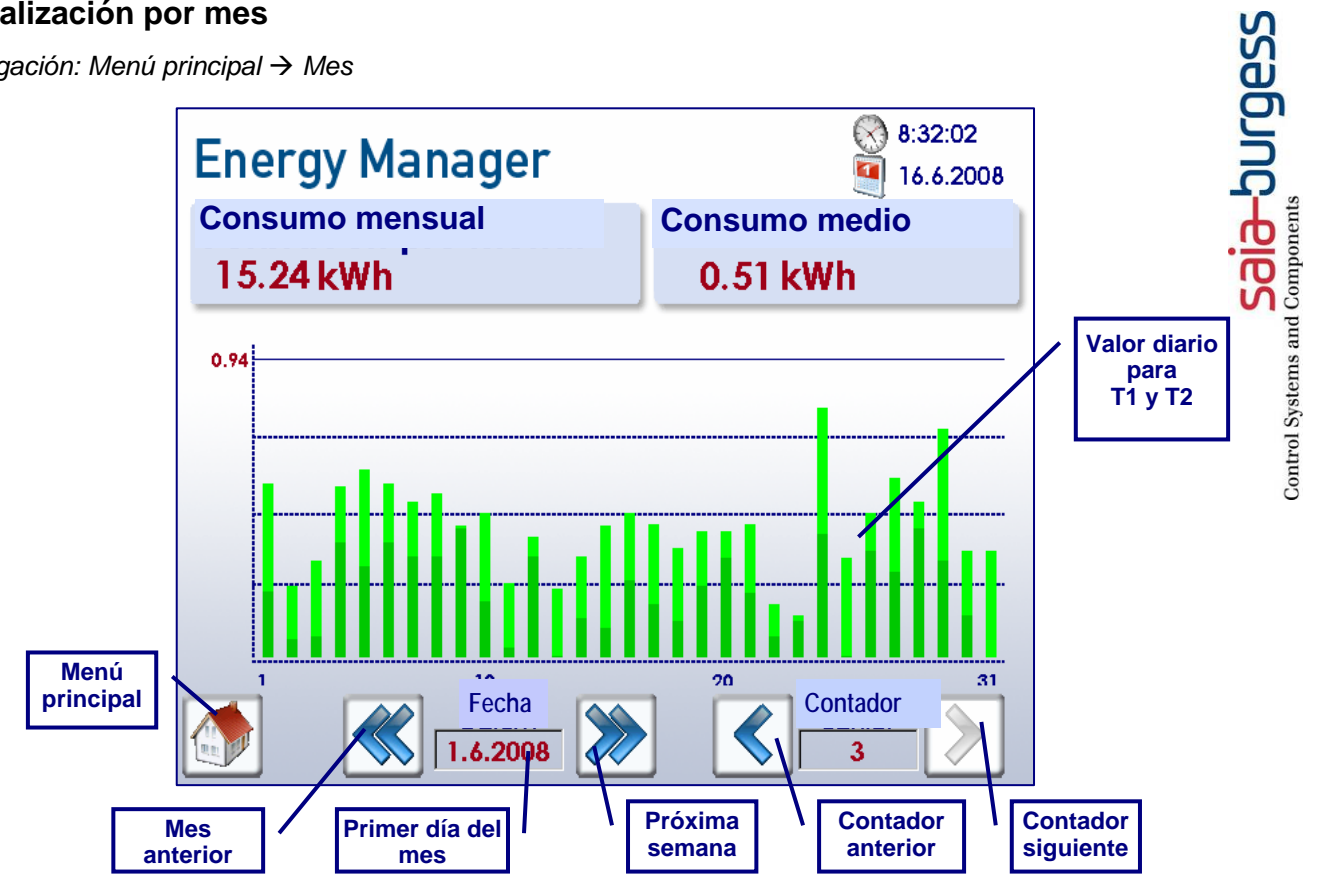

### Visualización por año

Navegación: Menú principal → Año

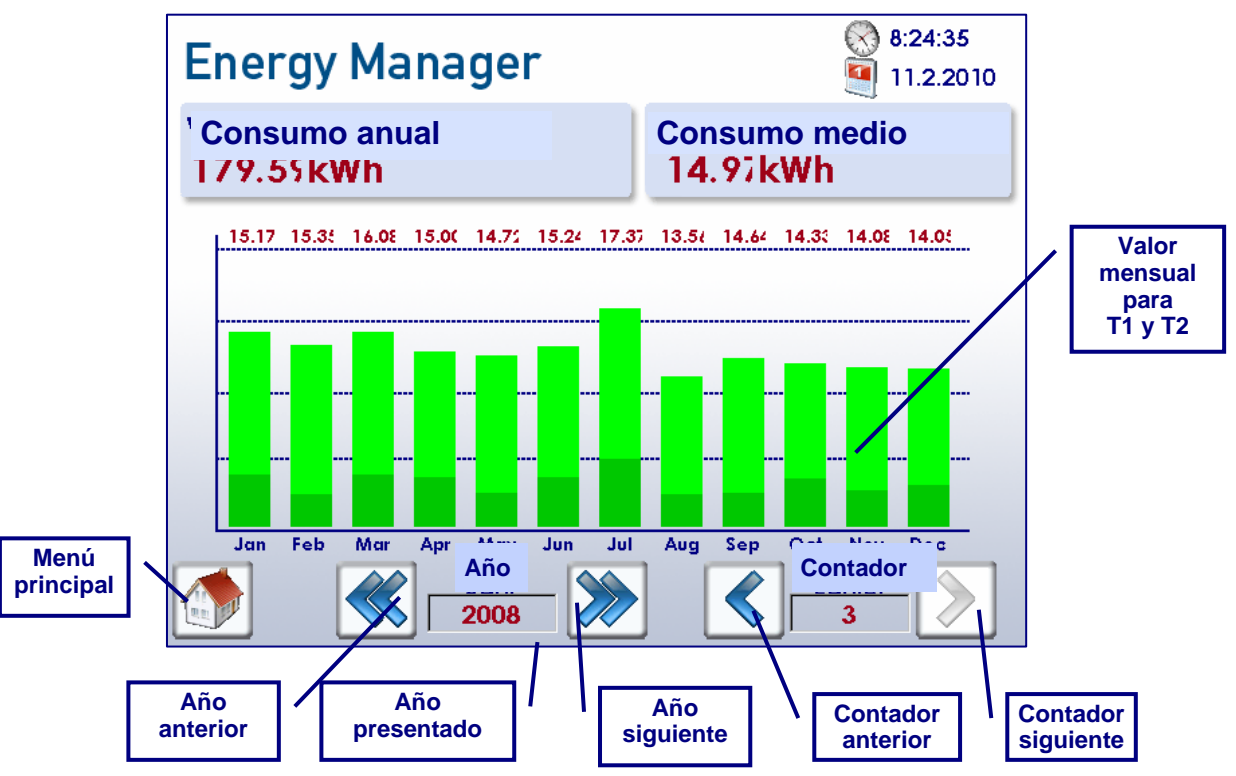

#### Costes

La visualización de los costes por semana, mes y año es equivalente al consumo de energía. En el menú de ajuste puede seleccionarse para cada contador de energía la tarifa 1 y la tarifa 2, así como la moneda en EURO, CHF ó DOLAR.

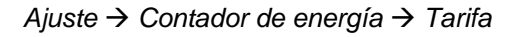

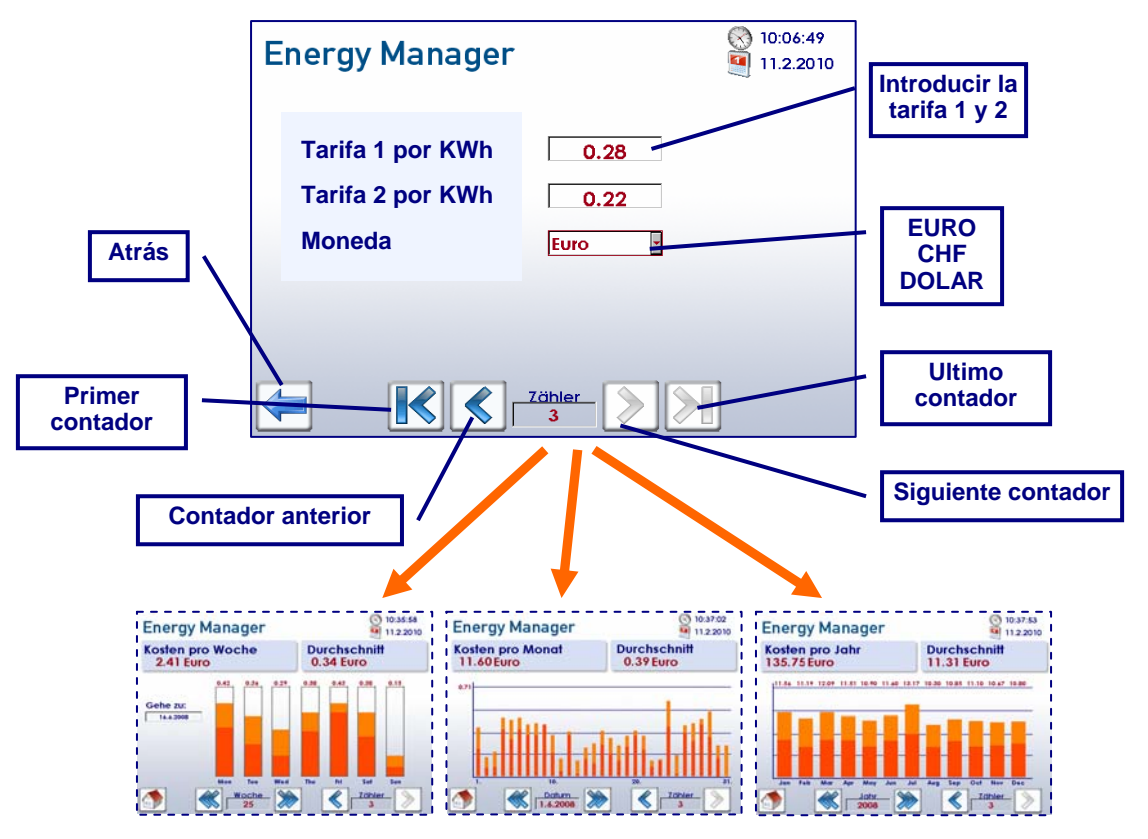

### La función "Manager"

El S-Energy Manager no solo registra los consumos y costes, sino que también puede actuar sobre la instalación. Por ejemplo, si se detectan picos de consumo en alguna de las 6 entradas asignadas puede realizar las acciones previstas por medio de tres salidas de relé.

Navegación: Menú principal → Entradas y salidas

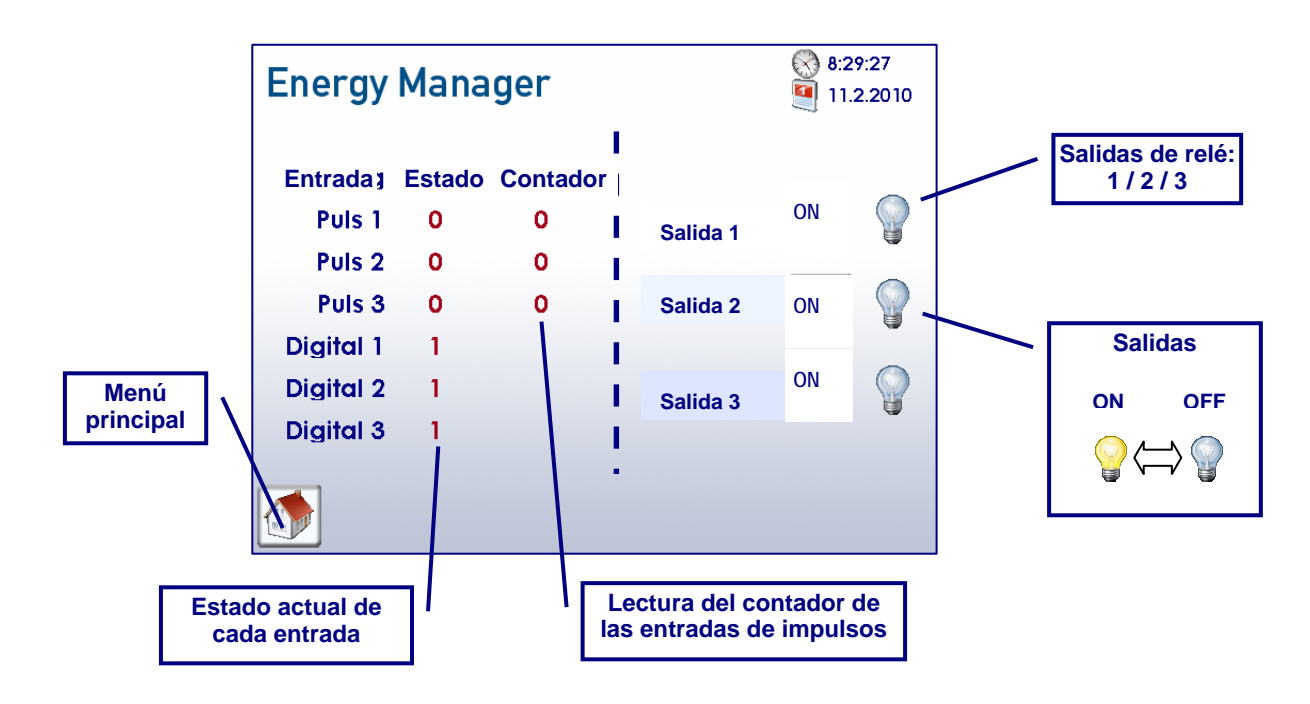

## Módulo integrado de entradas y salidas

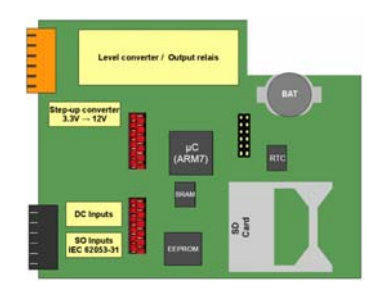

El web panel estándar Saia<sup>®</sup>, dispone de un modulo dedicado a funciones de gestión de energía.

### **Entradas digitales**

El S-Energy Manager dispone de 3 entradas digitales.

Características:

- Tensión de entrada 24 VCC (15...30 VCC) filtrada o pulsante
- Corriente de entrada 4 mA por entrada a 24 VCC
- Retardo de entrada, típico. 8 ms
- Inmunidad a las interferencias según IEC 1000-4-4

#### Entradas de impulsos

El S-Energy Manager dispone de 3 entradas de impulsos. Estas entradas son aptas para conectar contadores con contactos emisores de impulsos de contaje S0.

#### Características:

- Señal de impulso según la norma CEI62053-031
- Para una precisa gestión de la energía y facturación individual en instalaciones compartidas.

#### Salidas

El S-Energy Manager dispone de 3 salidas por relé.

#### Características:

- Tensión de conmutación 250VCA
- Intensidad de conmutación 1A a 250VCA, 1A a 30VCC
- Tensión de prueba 4 kV

Por defecto, cada una de las salidas está preconfigurada de forma que puede ser conmutada por medio de un botón on/off.

### Conexionado de las entradas y salidas

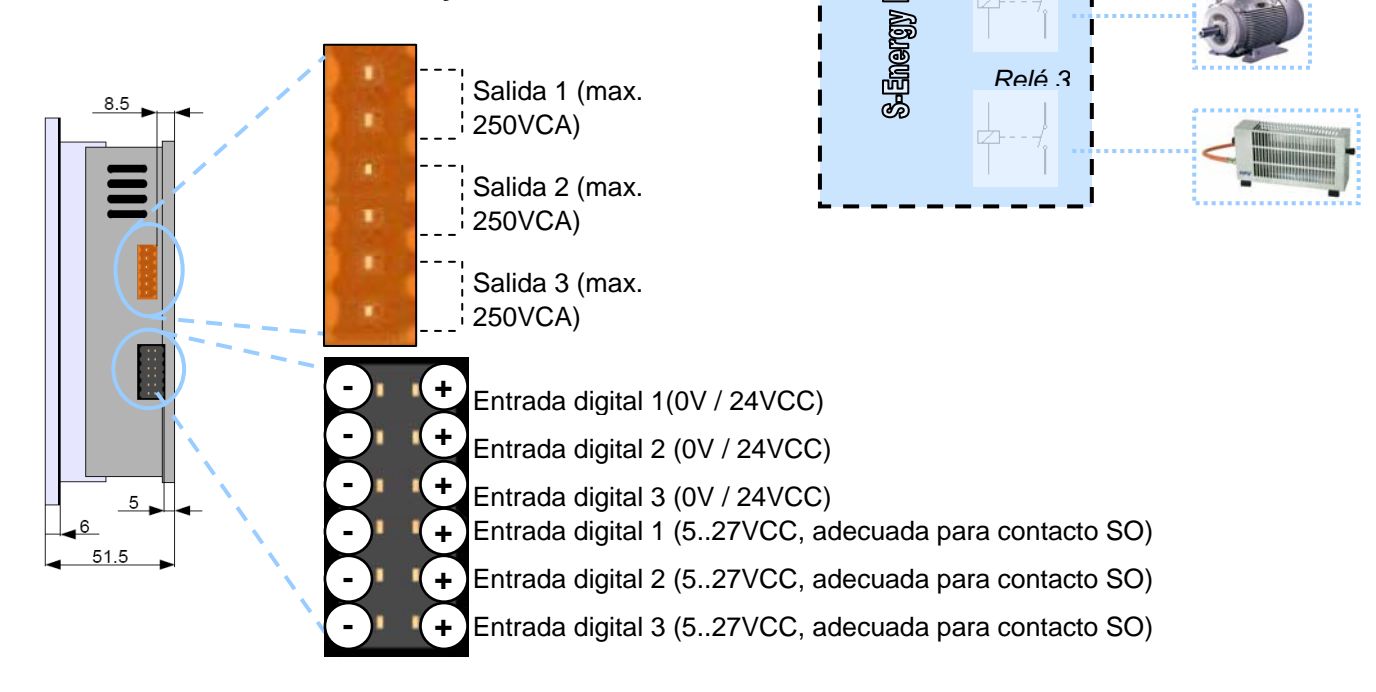

ON

Relé

Relé 2

OFF

Ejemplos de

aplicación

# Visualización via Web

La visualización de los datos actuales e históricos puede realizarse no solo en el panel del S-Energy Manager sino también por medio de cualquier Web browser estándar. El interfaz de comunicación más rápido es el puerto Ethernet. The S-Energy Manager puede utilizarse en una red Ethernet a través de cualquier switch ó router.

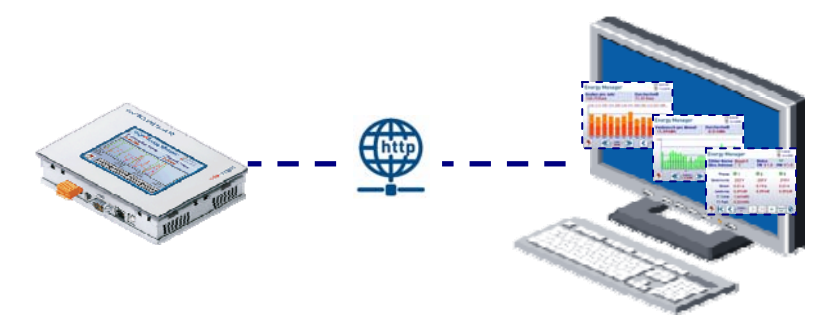

### Conexión del S-Energy Manager via Ethernet

Conectar el ordenador de sobremesa ó portátil por medio de un cable Ethernet con el S-Energy Manager.

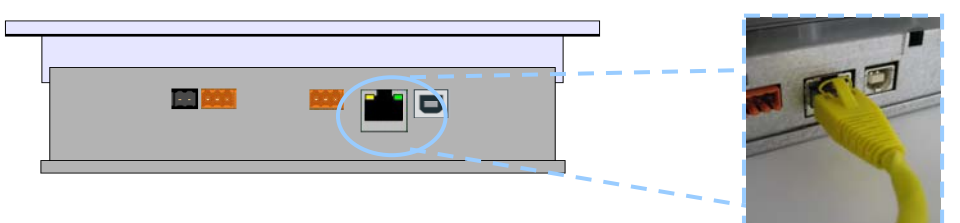

#### Acceso a la visualización por medio de un browser

1. Abrir un browser comercial (IExplorer, Firefox, Netscape Navigator ...). En este ejemplo se usa el Internet Explorer.

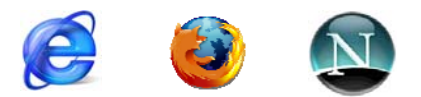

2. Llamar a la página HTML del S-Energy Manager por medio del browser.

Ejemplo (dirección IP 192.168.12.81) http://192.168.12.81/energymanager.html

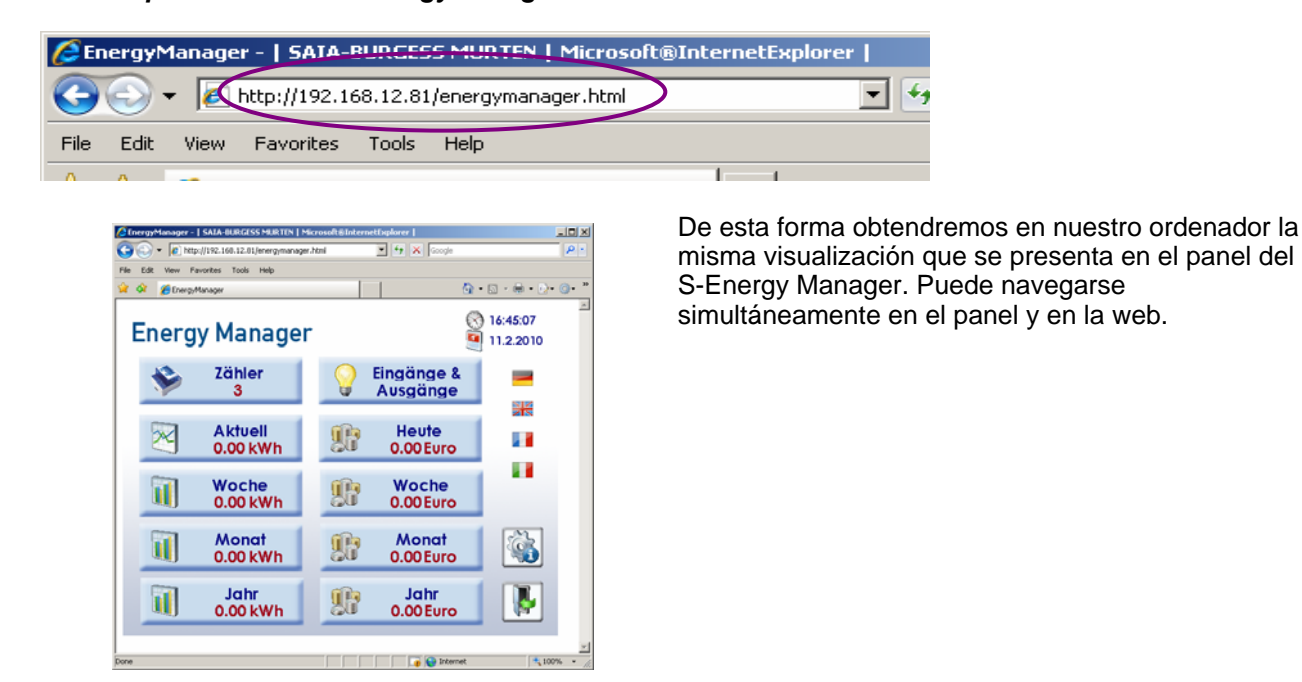

Control Systems and Components

## Acceso a los datos registrados

## Conexión directa a Excel

El S-Energy Manager registra todos los datos medidos por los contadores de energía en archivos CSV legibles en Excel.

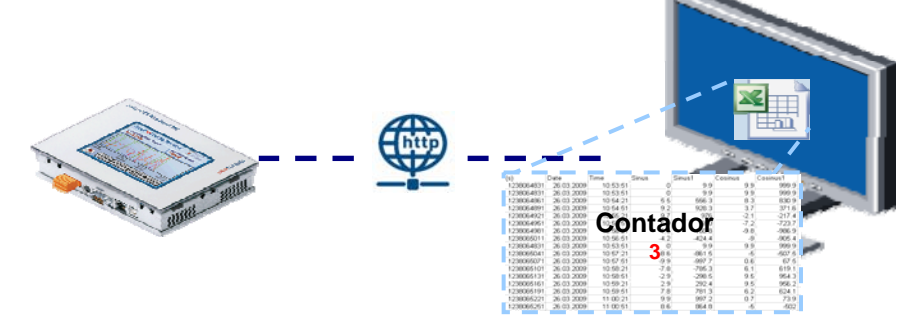

Los archivos CSV pueden ser leídos mediante Excel directamente en el S-Energy Manager por medio de una conexión Ethernet.

| File <u>n</u> ame:                                                                                                    | File name:      |                    |                           |                  |      |   |  |  |  |  |  |  |  |  |
|----------------------------------------------------------------------------------------------------|-----------------|--------------------|---------------------------|------------------|------|---|--|--|--|--|--|--|--|--|
| Files of <u>type</u> :                                                                                                    | All Files (*.*) | 1                  |                           |                  |      | 1 |  |  |  |  |  |  |  |  |
| All Files (*,*)<br>All Microsoft Excel Files (*,xl*; *,xls; *,xlt; *,htm; *,html;<br>Microsoft Excel Files (*,xl*; *,xls; *,xls; *,xlt; *,xlm; *,xlc<br>Web Pages and Web Archives (*,htm; *,html; *,mht; *,mh<br>XML Files (*,xml)<br>Text Files (*,prn; *,txt; *,csv) |                 |                    |                           |                  |      |   |  |  |  |  |  |  |  |  |
| 🔀 Microsoft                                                                                                    | Excel - DAY001  | _2010_000.         | CS¥                       |                  |      |   |  |  |  |  |  |  |  |  |
| 📓 Eile 🗉                                                                                                    | dit ⊻iew Inser  | rt F <u>o</u> rmat | <u>T</u> ools <u>D</u> at | a <u>W</u> indow | Help |   |  |  |  |  |  |  |  |  |
|                                                                                                    |                 |                    |                           |                  |      |   |  |  |  |  |  |  |  |  |
| 🛅 🎰 🕍 🌌 🖬 🕼 📝 🎭 😥 🐄 Reply with Changes End Review                                                                                                    |                 |                    |                           |                  |      |   |  |  |  |  |  |  |  |  |
| P18                                                                                                    | <b>▼</b> †      | ĥ                  |                           |                  |      |   |  |  |  |  |  |  |  |  |
| A                                                                                                    | B               | C                  | D                         | E                | F    | ( |  |  |  |  |  |  |  |  |
| 1 Date                                                                                                    | Energy1         | Energy2            | Tariff1                   | Tariff2          |      |   |  |  |  |  |  |  |  |  |
| 2 06.02.2                                                                                                    | 010 1.43        | 0                  | 1.5                       | 0.5              |      |   |  |  |  |  |  |  |  |  |
| 3 07.02.2                                                                                                    | .010 1.43       | 0                  | 1.5                       | 0.5              |      |   |  |  |  |  |  |  |  |  |
| 4 08.02.2                                                                                                    | 010 1.43        | 0                  | 1.5                       | 0.5              |      |   |  |  |  |  |  |  |  |  |
| 5 09.02.2                                                                                                    | 2010 1.43       | 0                  | 1.5                       | 0.5              |      |   |  |  |  |  |  |  |  |  |

0 0 1.5 1.5 0.5 0.5 Se dispone de dos tipos distintos de registro de datos por cada contador de energía:

Registro de media noche (cada 24 horas) DA Y001\_2010\_000.CSV

Registro periódico (cada 3 ... 60 min) EM001\_2010\_000.CSV

- 1. El archivo de Registro de media noche DA Y001\_2010\_000.CSV se utiliza principalmente para la visualización del consumo de energía y cálculo de costes (incluyendo tarifas) en el S-Energy Manager.
- El archivo de Registro periódico *EM001\_2010\_000.CSV* contiene todos los valores registrados por el contador de energía, tales como tarifa, energía, potencia, tensión, corriente, lectura del registro, etc.

| <b>E</b> 4 <b>P</b> | licrosoft Exc | el - EM001_ | 2010_000 | .CSV     |                   |            |            |            |         |             |        |               |             |             |             |             |          |                | ىلە     | e × |
|---------------------|---------------|-------------|----------|----------|-------------------|------------|------------|------------|---------|-------------|--------|---------------|-------------|-------------|-------------|-------------|----------|----------------|---------|-----|
|                     | Ele Edit      | Yew Inser   | t Format | Iools Da | ta <u>₩</u> indow | Help       |            |            |         |             |        |               |             |             |             |             | Type a c | question for h | eb de   | ē × |
|                     | 🛩 🖬 🖏         | 80.         | 1 × 1    | n 🖻 • 🛷  | K7 • C4 -         | 🔹 Σ 🔸      | • 21 X1    | 1009       | • 2.    | Arial       |        | • 10 •        | виш         |             | 国際          | m 97 %      | , :38 :0 | 8 律 🗉          | - 👌 - 🛆 | - * |
| 14                  | ta ta 🖂       | 四台 3        | 日間日      | Reply w  | th Changes        | End Review | ···· •   + | + 0 2      | 000     | Favorites * | Go * 🗔 | ftp://root:ro | otpasswd@19 | 2.168.12.81 | /SLOFLASH/E | NERGYLOG/SE | a .      |                |         |     |
|                     | S45           | - f.        | 0.01     |          |                   |            |            |            |         |             |        |               |             |             |             |             |          |                |         |     |
| 1                   | A             | B           | C        | D        | E                 | F          | G          | н          | 1       | J           | K      | L             | M           | N           | 0           | P           | Q        | R              | S       | -   |
| 1                   | Date          | Time        | Tariff   | WT1total | WT1total.T        | WT1part    | WT2total   | WT2total.1 | WT2part | UrmsL1      | IrmsL1 | PrmsL1        | QrmsL1      | UrmsL2      | IrmsL2      | PrmsL2      | QrmsL2   | UrmsL3         | IrmsL3  | P-  |
| 2                   | 05.02.2010    | 13:05:02    |          | 0 1.43   | 3 1.5             | 0          | ) 0        | 0.5        | 0       | 219         | 0.01   | 0             | 0.03        | 223         | 0.01        | 0           | 0.03     | 221            | 0.01    | 1   |
| 3                   | 05.02.2010    | 13:10:02    |          | 0 1.43   | 3 1.5             | 0          | 0 0        | 0.5        | 0       | 221         | 0.01   | 0             | 0           | 222         | 0.01        | 0           | 0        | 217            | 0.01    |     |
| 4                   | 05.02.2010    | 13:15:02    |          | 0 1.43   | 3 1.5             | 0          | ) 0        | 0.5        | 0       | 221         | 0.01   | 0             | 0.03        | 221         | 0.01        | 0           | 0        | 221            | 0.01    |     |
| 5                   | 05.02.2010    | 13:22:49    |          | 0 1.43   | 3 1.5             | 0          | ) 0        | 0.5        | 0       | 220         | 0.01   | 0             | 0           | 223         | 0.01        | 0           | 0.03     | 218            | 0.01    |     |
| 6                   | 05.02.2010    | 13:27:49    |          | 0 1.43   | 1.5               | 0          | ) 0        | 0.5        | 0       | 220         | 0.01   | 0             | 0           | 221         | 0.01        | 0           | 0        | 218            | 0.01    |     |
| 7                   | 05.02.2010    | 13:32:49    |          | 0 1.43   | 3 1.5             | 0          | ) 0        | 0.5        | 0       | 217         | 0.01   | 0             | 0           | 222         | 0.01        | 0           | 0.03     | 219            | 0.01    |     |
| 8                   | 05.02.2010    | 13:37:49    |          | 0 1.43   | 3 1.5             | 0          | ) 0        | 0.5        | 0       | 222         | 0.01   | 0             | 0.03        | 221         | 0.01        | 0           | 0        | 218            | 0.01    |     |
| 9                   | 05.02.2010    | 13:42:49    |          | 0 1.43   | 3 1.5             | 0          | ) 0        | 0.5        | 0       | 223         | 0.01   | 0             | 0           | 221         | 0.01        | 0           | 0        | 220            | 0.01    |     |
| 10                  | 05.02.2010    | 13:54:37    |          | 0 1.43   | 3 1.5             | 0          | ) 0        | 0.5        | 0       | 219         | 0.01   | 0             | 0.03        | 224         | 0.01        | 0           | 0        | 219            | 0.01    |     |
| 11                  | 05.02.2010    | 13:59:37    |          | 0 1.43   | 1.5               | 0          | ) 0        | 0.5        | 0       | 219         | 0.01   | 0             | 0           | 222         | 0.01        | 0           | 0        | 221            | 0.01    |     |
| 12                  | 05.02.2010    | 14:04:37    |          | 0 1.43   | 3 1.5             | 0          | ) 0        | 0.5        | 0       | 220         | 0.01   | 0             | 0.03        | 221         | 0.01        | 0           | 0.03     | 221            | 0.01    |     |
| 13                  | 05.02.2010    | 14:09:37    |          | 0 1.43   | 1.5               | 0          | ) 0        | 0.5        | 0       | 221         | 0.01   | 0             | 0.03        | 222         | 0.01        | 0           | 0        | 219            | 0.01    | 18  |
| 14                  | 05.02.2010    | 14:14:37    |          | 0 1.43   | 1.5               | 0          | ) 0        | 0.5        | 0       | 218         | 0.01   | 0             | 0           | 224         | 0.01        | 0           | 0        | 219            | 0.01    |     |
| 15                  | 05.02.2010    | 14:19:37    |          | 0 1.43   | 1.5               | 0          | ) 0        | 0.5        | 0       | 223         | 0.01   | 0             | 0.03        | 222         | 0.01        | 0           | 0        | 221            | 0.01    |     |
| 16                  | 05.02.2010    | 14:24:37    |          | 0 1.43   | 1.5               | 0          | ) 0        | 0.5        | 0       | 220         | 0.01   | 0             | 0.03        | 220         | 0.01        | 0           | 0        | 220            | 0.01    |     |
| 17                  | 05.02.2010    | 14:29:37    |          | 0 1.43   | 1.5               | 0          | ) 0        | 0.5        | 0       | 217         | 0.01   | 0             | 0.03        | 223         | 0.01        | 0           | 0        | 219            | 0.01    |     |
| 18                  | 05.02.2010    | 14:34:37    |          | 0 1.43   | 1.5               | C          | ) 0        | 0.5        | 0       | 218         | 0.01   | 0             | 0.03        | 223         | 0.01        | 0           | 0        | 218            | 0.01    |     |
| 19                  | 05.02.2010    | 14:39:37    |          | 0 1.43   | 1.5               | 0          | 0 0        | 0.5        | 0       | 221         | 0.01   | 0             | 0.03        | 222         | 0.01        | 0           | 0.03     | 218            | 0.01    |     |

6 10.02.2010 7 12.02.2010 1.43

2.12

### Conexión via FTP

El Servidor FTP Incluido en el S-Energy Manager permite el intercambio de datos con un sistema superior sin necesidad de drivers de software adicionales. Puede accederse al sistema de almacenamiento interno estableciendo una conexión FTP entre el PC y el S-Energy Manager utilizando (como en HTTP) la dirección TCP/IP especificada en el panel.

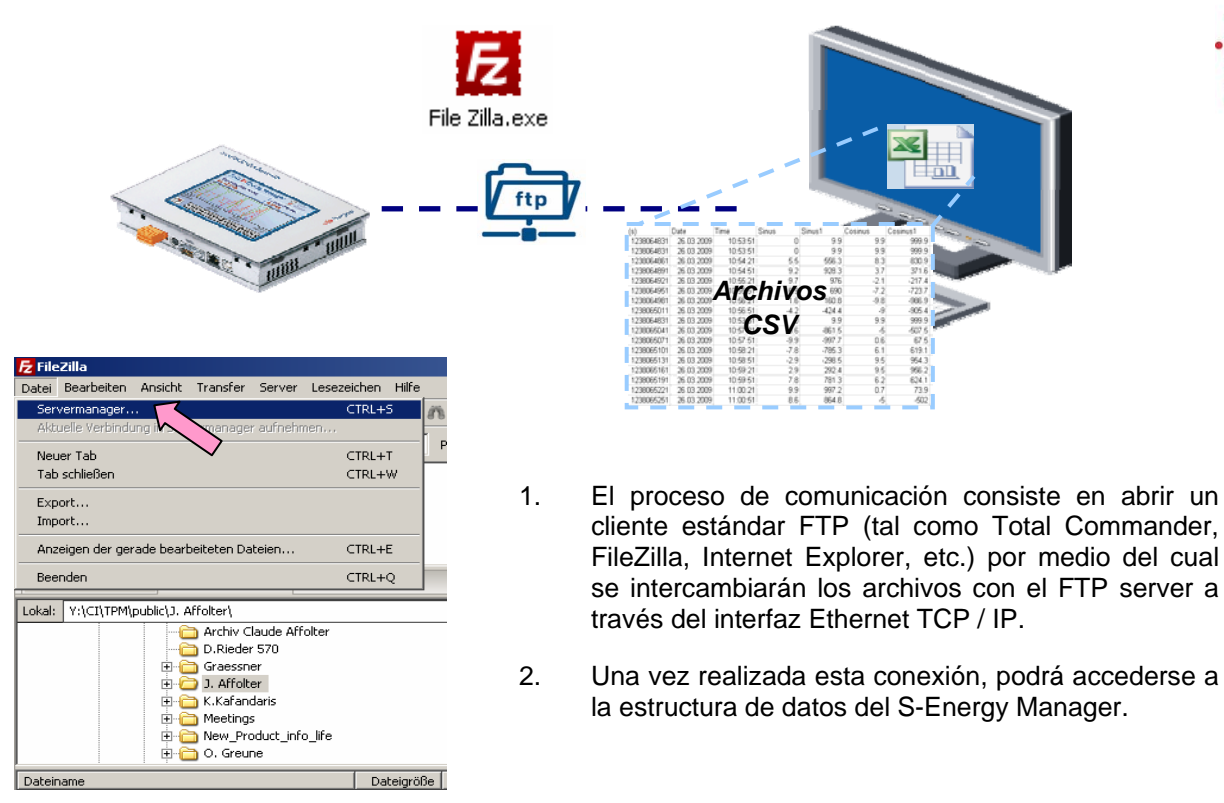

#### Visualización por medio de un panel web adicional

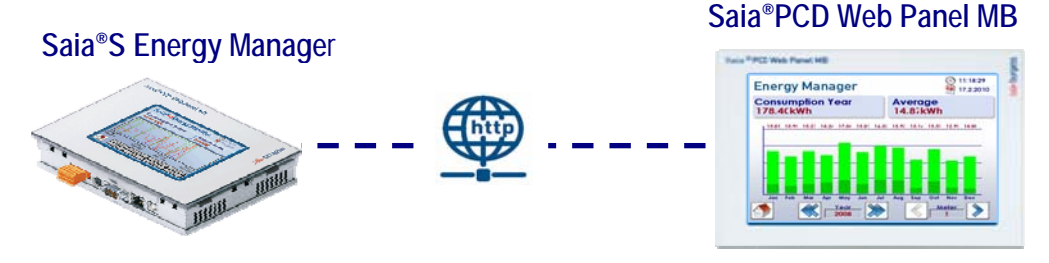

- 1. Conectar el panel S-Energy Manager con el panel Saia<sup>®</sup> PCD Web por medio de cable Ethernet.
- 2. Asignar una dirección única en la pantalla de ajuste del S-Energy Manager.
- 3. Configurar la red del panel web adicional introduciendo la dirección IP del S-Energy Manager.

# Access a los datos y E/S desde un equipo Saia<sup>® 125</sup>PCD

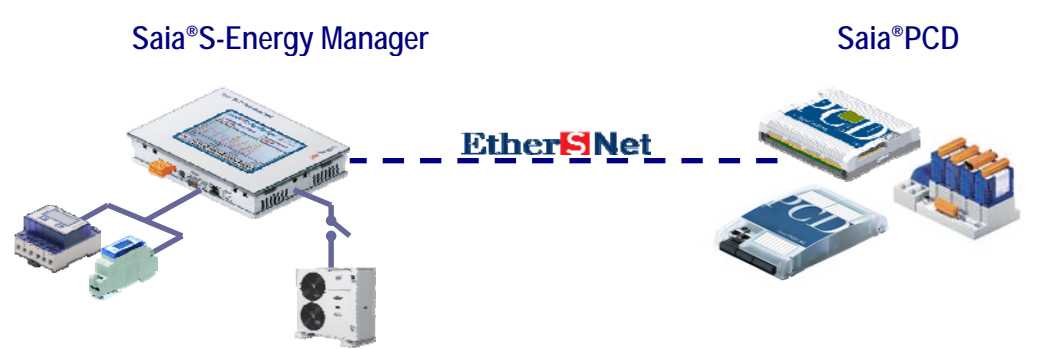

Connect the S-Energy Manager panel via Ethernet cable with the Saia<sup>®</sup> PCD.